| General Stud | dent Information: By | Enrollment Term   |                                     |                                   |                                                                                             |
|--------------|----------------------|-------------------|-------------------------------------|-----------------------------------|---------------------------------------------------------------------------------------------|
| Term:        | Current Term         | UG                |                                     |                                   |                                                                                             |
| StulD:       | RS0051920 👻          | Cohort:           | Fa 13                               | Demographic/(                     | Other                                                                                       |
| Name         | Abayomi, Gillian     | gCode:            |                                     | State/County:                     | VA / 833 Springfield                                                                        |
| Deg/Lvl:     | BS U Sch:            | BU gTerm:         |                                     | Age/Dob:                          | 18 11/17/1995 Visa:                                                                         |
| Major/Dcl:   | BMGT Dpt:            | BUSN SemEnt:      | Fa13                                | Sex/Race:                         | F Black Citzn US                                                                            |
| Conc/Trk:    | ACCT Mj2:            | AdmCde:           | FTS                                 | Veteran:                          | DGrp 🗸                                                                                      |
| LMaj/Chg:    | BMGT N Mnr.          | RegCde:           | CON                                 | First Gen.:                       |                                                                                             |
| AcadStnd:    | Good Standing        | 3 Class:          | FR                                  | Address:                          | 1000 Hometown Road                                                                          |
| Advisor:     | Newby, J.            | Pre               | 15                                  |                                   | Newtown City, VA 222221111                                                                  |
| Acadamia D   | la formanco          |                   |                                     | Phone:                            | (555) 555-1000 RH : 103 Linc                                                                |
| Mid-Term:    | Fa14                 | TrnHrs:           | 0                                   |                                   |                                                                                             |
| ShrsAtt:     | 15                   | ChrsAtt:          | 32                                  | Prior Institution/                | 'SATs                                                                                       |
| ShrsRpt:     |                      | ChrsRpt:          | 0                                   | College:                          | Deg: Gpa:                                                                                   |
| ShrsWth:     | 3                    | ChrsWth           | 0                                   |                                   |                                                                                             |
| ShrsDev:     | 0                    | ChrsDev:          | 0                                   | High                              | H11662 Dipl: Y Gpa: 3.28 Rnk: 70                                                            |
| ShrsPas:     | 12                   | ChrsPas:          | 29                                  | School::                          | VA High School 11662                                                                        |
| SemGpa:      | 2.500 SiVi           | er data for any s | horized users to<br>tudent. Here, t | o view enrollm<br>he user is view | nent, academic progress, demographic, and<br>ving the record for fictitious Abayomi Gilliam |
|              | (top                 | oval). With a m   | iouse click, the u                  | iser can view ai                  | ny of 6,888 students enrolled for Fall 2014 .                                               |
| cord: 🕅 斗 1  | of 6888              | K No Filter Se    | arch                                |                                   |                                                                                             |

| General Stud | lent Informat | ion: By | Enrollm              | nent Term   |             |                          |          |                 |                |          |            |
|--------------|---------------|---------|----------------------|-------------|-------------|--------------------------|----------|-----------------|----------------|----------|------------|
| Term:        | Current Term  | •       | U                    | ì           |             |                          |          |                 |                | ĒA       | <b>P</b> * |
| StulD:       | RS0014693     | •       |                      | Cohort:     | Fa 09       | Demographic/0            | Other    |                 |                |          |            |
| Name         | Adams, Dont   | ae, III | -                    | gCode:      | 2 GR        | S FTS Cohort             | VA ,     | 833 Springfi    | eld            |          |            |
| Deg/Lvl:     | BS U          | Sch:    | AS                   | gTerm:      | Fa14        | Age/Dob:                 | 23       | 2/4/1991        | Visa:          |          |            |
| Major/Dcl:   | CSCI          | Dpt     | COSC                 | SemEnt:     | Fa 09       | Sex/Race:                | M        | Black           | Citzn          | U        | S          |
| Conc/Trk:    |               | Mj2:    |                      | AdmCde:     | FTS         | Veteran:                 |          |                 | DGrp           |          | -          |
| LMaj/Chg:    | CSCI N        | Mnr:    |                      | RegCde:     | CON         | First Gen.:              |          |                 |                |          |            |
| AcadStnd:    | Good Standin  | g       | 3                    | Class:      | SR          | Address:                 | 1000 H   | Iometown Roa    | 4              |          |            |
| Advisor:     | Brown, E.     |         |                      | Pre         | 14          |                          | Newto    | wn City, VA 222 | 2221111        |          |            |
| Academic P   | erformance    |         |                      |             |             | Phone:                   | (555) 5  | 555-1000        | RH :           |          |            |
| Mid-Term:    | Fa 14         |         | Tm                   | Hrs:        | 0           |                          |          |                 |                |          |            |
| ShrsAtt:     | 14            |         | Chr                  | sAtt:       | 178         | Prior Institution/       | SATs     |                 |                |          |            |
| ShrsRpt:     |               |         | Chr                  | sRpt:       | 31          | College:                 |          | Deg:            |                | Gpa:     |            |
| ShrsWth:     |               |         | -                    |             |             |                          |          |                 |                |          |            |
| ShrsDev:     |               | With a  | a click (<br>109 cob | of the mo   | use, the us | er can instantly filte   | r for cu | urrently enro   | olled students | dents fr | om the     |
| ShrsPas:     | 14            | by Au   | gust 31,             | , 2015 to l | be included | d in the institution's 6 | b-year g | graduation n    | umber.         | inust gi | addate     |
| SemGpa:      | 3.210         |         | Cur                  | mGpa:       | 2.530       | SAT Total:               | 1680     | Math: 610       | Read: 500      | ) Wrtg:  | 570        |
|              |               |         |                      |             |             |                          |          |                 |                |          |            |

# SiView 3: Students Repeating Course

| seneral Stud | lent Information: B | y Enrollment Term                   | i.                                                     |                                                      |                                                       |                                                                                                    |                    |                            |
|--------------|---------------------|-------------------------------------|--------------------------------------------------------|------------------------------------------------------|-------------------------------------------------------|----------------------------------------------------------------------------------------------------|--------------------|----------------------------|
| Term:        | Current Term 🗨      | UG                                  |                                                        |                                                      |                                                       |                                                                                                    | ĒA                 |                            |
| StulD:       | RS0105791 👻         | Cohor                               |                                                        | Abel Com A                                           |                                                       |                                                                                                    |                    |                            |
| Name         | Abel, Sara A        |                                     | ourse Courses: A                                       | se Tile Grd                                          | Hrs Rpt pGrd Instructor                               | Blg Rm Days                                                                                           | Time1              | Time2                      |
| Deg/Lvl:     | BS U Sch:           | AS gTerm BI                         | 0L-204-001 CELL<br>0L-209-001 GENE<br>NGL-101-006 COME | BIOLOGY C<br>ERAL GENETICS C<br>PAND LIT I F         | 4 Thompson, H.     4 Thomas, S.     3 Y D Crawley, E. | SC         001         MWF           SC         202         MWF           BEG         223         MWF | 0100PM             | 0150PM<br>1150AM<br>1050AM |
| Major/Dcl:   | BIOL Dpt:           | NASC SemE                           | SYC-202-001 PSYC                                       | CHOLOGY OF LEARNING C                                | 3 Adam, D.                                            | CLT 131 TR                                                                                            | 0930AM             | 1050AM                     |
| Conc/Trk:    | Mj2:                | AdmC                                |                                                        |                                                      |                                                       |                                                                                                    |                    |                            |
| LMaj/Chg:    | BIOL N Mnr.         | RegC                                |                                                        | Print Address                                        | ര                                                     | Chudant                                                                                               |                    | 0                          |
| AcadStnd:    | Good Standing       | 3 Class:                            |                                                        | 🖲 Home 💿                                             | Local                                                 |                                                                                                    |                    |                            |
| Advisor:     | Seay, J.            | Pre                                 | 14                                                     |                                                      | Newtown city, v                                       | A 222221111                                                                                           |                    |                            |
| Academic Pe  | erformance          |                                     |                                                        | Phone:                                               | (555) 555-1000                                        | RH :                                                                                                  |                    |                            |
| Mid-Term:    | Fa14                | TrnHrs:                             | 0                                                      |                                                      |                                                       |                                                                                                    |                    |                            |
| ShrsAtt:     | 14                  | ChrsAtt:                            | 59                                                     | Prior Insti                                          | tution/SATs                                           |                                                                                                    |                    |                            |
| ShrsRpt:     | 3 4                 | ChrsRpt:                            | 3                                                      | College:                                             | De                                                    | ig:                                                                                                   | Gpa:               |                            |
| ShrsWth:     | 0 Semester          | hours repeated cou                  | urses ()                                               |                                                      |                                                       |                                                                                                    |                    |                            |
| ShrsDev:     | 0                   | ChrsDev:                            | 0                                                      | High                                                 | H11621 Dipl:                                          | Y Gpa: 3.00                                                                                           | ) Rnk:             | 60                         |
| ShrsPas:     | 11                  | <sup>Chr</sup> With a               | click of th                                            | e mouse (blue a                                      | arrow). the user ca                                   | n instantly filt                                                                                      | er for o           | urrent                     |
| SemGpa:      | 1.570               | Cur enrolled<br>icon (r<br>displays | d students<br>ed arrows<br>s mid-term                  | who are repea<br>) pop-ups each<br>grades, if applic | ting one, or more<br>student's course<br>able.        | courses. A c<br>schedule for                                                                          | lick on<br>Fall 20 | the <b>CR</b><br>014 an    |

### SiView 4a: Datasheet View

| 🅎 REGIS 7.0: SI V | iew (Your University) - [[ | DataSheet    | View]           |             |         |          |            |                           |          |       |         |       |          |       |        |          |              |         |               |         |           | 0 X      |
|-------------------|----------------------------|--------------|-----------------|-------------|---------|----------|------------|---------------------------|----------|-------|---------|-------|----------|-------|--------|----------|--------------|---------|---------------|---------|-----------|----------|
| Print 🕶 🎒 🚇       |                            | Filter Exclu | iding Selection | Unhide Colu | umns (  | <b>_</b> |            |                           |          |       |         |       |          |       |        |          |              |         |               |         |           |          |
| 🥖 StulD 🗸         | Name 🗸                     | Term 🗸       | AcadStnd 🗸      | sAtt 🗸 sW   | /th 🚽 c | Att 🗸 ci | Pas 🖌 tHrs | <ul> <li>cQhrs</li> </ul> | - cGpa - | Sch 🗸 | Dept 🗸  | Lvi 🗸 | Degree 🗸 | Maj 🗸 | Conc 🗸 | LMajor 🗸 | LTerm 🗸      | Class - | Advisor       | - GTerm | - GCode - | Race 🗸 🔺 |
| RS0051920         | Abayomi, Gillian           | Fa 14        | Good Standing   | 15          | 3       | 32       | 29         | 0 :                       | 29 3.12  | D BU  | BUSN    | U     | BS       | BMGT  | ACCT   | BMGT     | Sp 14        | FR      | Newby, J.     |         |           | Black 🔳  |
| RS0012514         | Abbas, Zoie                | Fa 14        | Good Standing   | 3           | 0       | 127      | 124 6      | i0 i                      | 64 3.23  | D BU  | BUSN    | U     | BS       | BMGT  | TEBU   | BMGT     | Sp 14        | SR      | Crowder, S.   | Fa 14   | 2         | Hispanic |
| RS0084055         | Abbott, Devyn F            | Fa 14        | Good Standing   | 7           | 0       | 181      | 158 7      | 2                         | 86 2.85  | D AS  | MATH    | U     | BS       | MATH  | AMCO   | MATH     | Su 14        | SR      | Owens, F.     | Fa 14   | 2         | Foreign  |
| RS0337692         | Abbott, Isabel R           | Fa 14        | Warning         | 21          | 0       | 62       | 36         | 0                         | 48 0.80  | D AS  | HUMA    | U     | BA       | ART   | MUTE   | ART      | Sp 14        | SO      | White, A.     |         |           | Asian    |
| RS0027068         | Abbott, Josue N            | Fa 14        | Good Standing   | 13          | 0       | 13       | 0          | 0                         | 0        | PS    | NURS    | U     | BS       | NURS  |        | NURS     | Su 11        | FR      | Wang, S.      |         |           | White    |
| RS0079940         | Abbott, Kimberly M         | Fa 14        | Good Standing   | 3           | 0       | 75       | 72 3       | 36 3                      | 39 2.08  | D BU  | BUSN    | U     | BS       | BMGT  | MGMT   | BMGT     | Sp 14        | JR      | Kersey, B.    |         |           | Black    |
| RS0014337         | Abbott, Rafael B           | Fa 14        |                 | 6           | 0       | 6        | 0          | 0                         | 0        | PS    | SOSC    | G     | MA       | HURD  |        | HURD     | Su 14        | GMD     | Omotoso, K.   |         |           | White    |
| RS0057174         | Abdullah, Gisselle I       | Fa 14        | Good Standing   | 15          | 0       | 15       | 0          | 0                         | 0        | ED    | EDUC    | U     | BS       | ECED  |        | ECED     | Sp 11        | FR      | Not In SRS    |         |           | Black    |
| RS0067100         | Abebe, Jamar M             | Fa 14        | Good Standing   | 13          | 0       | 13       | 0          | 0                         | 0        | PS    | NURS    | U     | BS       | NURS  |        | NURS     | Su 11        | FR      | Green, F.     |         |           | Black    |
| RS0026958         | Abel, Francis              | Fa 14        | Good Standing   | 17          | 5       | 18       | 15         | 0                         | 15 1.33  | D ED  | EDUC    | U     | BS       | ELED  |        | ELED     | Su 14        | FR      | Not In SRS    |         |           | White    |
| RS0068907         | Abel, Jarod B              | Fa 14        |                 | 9           | 0       | 9        | 0 5        | 58                        | 0        | BU    | BUSN    | G     | MPA      | BADM  | PAPM   | BADM     | Sp 11        | GMD     | Ritter, A.    |         |           | Foreign  |
| RS0105791         | Abel, Sara A               | Fa 14        | Good Standing   | 14          | 0       | 59       | 53         | 0                         | 56 3.26  | D AS  | NASC    | U     | BS       | BIOL  |        | BIOL     | Sp 14        | SO      | Seay, J.      | _       |           | Asian    |
| RS0018243         | Abrams, Katelyn M          | Fa 14        |                 | 3           | 0       | 3        | 0          | 0                         | 0        | ED    | EDUC    | G     | MED      | ESAS  |        | ESAS     | Su 13        | GMD     | Foster, K.    |         |           | Black    |
| RS0067191         | Abt, Anderson L            | Fa 14        | Dismissal       | 14          | 0       | 101      | 42         | 0                         | 76 0.94  | D PS  | NURS    | U     | BS       | NURS  |        | ELED     | Fa 11        | SO      | Bolden, C.    |         |           | Asian    |
| RS0333893         | Abt, Dillan E              | Fa 14        |                 |             |         |          |            |                           |          |       | _       |       |          |       |        |          |              |         | Ayres, M.     |         |           | White    |
| RS0092872         | Abt, Kelsie J              | Fa 14        | Good Standing   | Si\         | View    | v's l    | Main I     | Form                      | pres     | ents  | ; info  | orm   | nation   | on    | a sir  | ngle s   | tuder        | nt. –   | Drake, Z.     |         |           | Hispanic |
| RS0078471         | Adams, Alessandra L        | Fa 14        | Good Standing   |             |         |          |            | •••••                     | pres     | Circo |         |       |          | 0     | a 511  | .9.6.5   |              | ,       | Hilligoss, C. |         |           | Asian    |
| RS0028597         | Adams, Amari C             | Fa 14        | Good Standing   | on          | e-h     | v-on     | e Clio     | rking                     | on t     | he r  | )atas   | hee   | et icor  | n dis | nlavs  | aw       | alth         | of      | Adam, D.      |         |           | White    |
| RS0336462         | Adams, Anne W              | Fa 14        | Dean's List     | 011         |         | y 011    | ic. Cin    | SKIIIB                    | ont      |       | Juius   | inco  |          | i uis | piays  |          | curtin       | 01      | Matthews, A.  | Fa 14   | 2         | Hispanic |
| RS0052187         | Adams, Catalina R          | Fa 14        |                 | inf         | orm     | natic    | n for r    | nulti                     | nlo ct   | IIDO  | ntc ir  | n an  | Fycal    | _liko | data   | choo     | F            |         | Cole, N.      |         |           | Black    |
| RS0082550         | Adams, Clare               | Fa 14        | Good Standing   |             | 0111    | iatic    |            | nunu                      | pic sc   | uuci  | 11.5 11 | i ai  |          | IIKC  | uata   | SILCC    | ι.           |         | Not In SRS    |         | -         | Black    |
| RS0068905         | Adams, David D             | Fa 14        | Good Standing   |             |         |          |            |                           |          |       |         |       |          |       |        |          |              |         | Stuckey, A.   |         |           | White    |
| RS0014693         | Adams, Dontae, III         | Fa 14        | Good Standing   |             | awir    | nσ ct    | tudont     | whe a                     | icorc    | the   |         | r n   | otos tł  | nat c | omo    | ctud     | onte d       | oh      | Brown, E.     | Fa 14   | 2         | Black    |
| RS0022585         | Adams, Giovanni M          | Fa 14        |                 | VIC         |         | ig si    | luuent     | sauv                      | 13013    | , the | use     | 1 110 | oles li  | iat s | ome    | Stuu     | ents (       | uu      | Cooper, R.    |         |           | Black    |
| RS0106793         | Adams, Hadley              | Fa 14        |                 |             | + h-    |          | n advi     | cor li                    | ctod i   | n +h  | ~ C+i   | .do   | nt Doc   | ord ( | Sucto  | m/cr     | <u>ا ۲ م</u> |         | Bartlett, T.  |         | 1         | White    |
| RS0024940         | Adams, Irving A            | Fa 14        |                 |             |         | ive a    | ili auvi   | SOLII                     | steu     | пш    | esu     | lue   | пі кес   | oru.  | syste  | :III (SI | <i>\</i>     |         | Ritter, A.    |         |           | Black    |
| RS0029318         | Adams, Jagger R            | Fa 14        | Warning         |             |         |          |            |                           |          |       |         |       |          |       |        |          |              |         | Smith, A.     |         |           | White    |
| RS0336045         | Adams, Jennifer F          | Fa 14        | Good Standing   | 16          | 0       | 100      | 97         | 0 1                       | 00 3.40  | BU    | BUSN    | U     | BS       | BMGT  | BAFI   | BMGT     | Su 14        | SR      | Crowder, S.   | Sp 15   | 1         | White    |
| RS0024157         | Adams, Jimmy P             | Fa 14        |                 | 3           | 0       | 45       | 30         | 0                         | 30 3.90  | BU    | BUSN    | G     | MBA      | BADM  | PUAD   | BADM     | Su 14        | GMD     | Ritter, A.    |         |           | White    |
| RS0061151         | Adams, Jorge C             | Fa 14        | Good Standing   | 16          | 0       | 16       | 0          | 0                         | 0        | BU    | BUSN    | U     | BS       | BMGT  |        | BMGT     | Sp 11        | FR      | Patterson, R. |         |           | Asian    |
| RS0337169         | Adams, Julie               | Fa 14        | Dean's List     | 16          | 0       | 31       | 31         | 0 :                       | 31 3.60  | 0 AS  | COSC    | U     | BS       | CSCI  | CTMM   | CSCI     | Sp 14        | SO      | Williams, P.  |         |           | White    |
| RS0336439         | Adams, Katelyn             | Fa 14        |                 | 3           | 0       | 3        | 0          | 0                         | 0        | PS    | SOSC    | G     | MA       | CPSY  |        | CPSY     | Sp 14        | GMD     | St., A.       |         |           | Black    |
| RS0036168         | Adams, Katherine D         | Fa 14        |                 | 6           | 0       | 6        | 0          | 0                         | 0        | PS    | SOSC    | G     | MA       | HURD  |        | HURD     | Sp 11        | GMD     | Gray, V.      |         | _         | White    |
| RS0077111         | Adams, Kelsie M            | Fa 14        | Good Standing   | 18          | 3       | 34       | 31         | 0                         | 31 2.84  | BU    | BUSN    | U     | BS       | BMGT  | SBUE   | BMGT     | Sp 14        | SO      | Crowder, S.   |         |           | Indian   |
| RS0070660         | Adams, Kenia L             | Fa 14        | Dismissal       | 7           | 0       | 115      | 52         | 0                         | 79 1.75  | D AS  | COSC    | U     | BS       | CSCI  |        | CSCI     | Fa 11        | SO      | Mosley, K.    |         | -         | Black    |
| RS0015457         | Adams, Kristina J          | Fa 14        | Dean's List     | 13          | 3       | 51       | 51 3       | 19                        | 12 4.00  | D PS  | SOWK    | U     | BS       | SOWK  |        | SOWK     | Sp 14        | SO      | Butler, J.    |         | -         | Black    |
| RS0337694         | Adams, Kyree               | Fa 14        | Good Standing   | 16          | 3       | 36       | 36         | 0 :                       | 36 3.65  | ED    | EDUC    | U     | BS       | ELED  |        | ECED     | Sp 14        | SO      | Not In SRS    |         | -         | Black    |
| RS0337345         | Adams, Linda Y             | Fa 14        | Good Standing   | 15          | 0       | 15       | 0          | 0                         | 0        | AS    | NASC    | U     | BS       | BIOL  |        | BIOL     | Sp 11        | FR      | Seay, J.      |         | _         | White    |
| RS0444595         | Adams, Louis B             | Fa 14        | Good Standing   | 12          | 0       | 50       | 34         | 0                         | 34 3.00  | D AS  | HUMA    | U     | BA       | ART   |        | ART      | Sp 14        | SO      | Robinson, D.  |         |           | Black    |
| RS0337462         | Adams, Nevaeh              | Fa 14        | Good Standing   | 16          | 0       | 127      | 115        | 0 1:                      | 21 2.79  | D ED  | EDUC    | U     | BS       | ELED  |        | ELED     | Su 14        | SR      | Wilson, M.    | Fa 14   | 2         | White    |
| RS0337835         | Adams, Octavio D           | Fa 14        | Warning         | 15          | 0       | 29       | 19         | 0 2                       | 26 2.00  | D ED  | EDUC    | U     | BS       | ELED  |        | ELED     | Su 14        | FR      | Larmie, E.    |         | -         | Black    |
| RS0026463         | Adams, Rene                | Fa 14        | Good Standing   | 13          | 0       | 29       | 23         | 0 :                       | 23 1.60  | J AS  | NASC    | U     | BS       | BIOL  |        | BIOL     | Sp 14        | FR      | Crump, I.     |         | -         | White    |
| RS0028213         | Adams, Skylar A            | Fa 14        |                 | 6           | 0       | 6        | 0          | 0                         | 0        | AS    | COMM    | G     | MA       | ORGC  |        | ORGC     | Sp 11        | GMD     | Watson, T.    |         | -         | White    |
| RS0074263         | Adams, Tony R              | Fa 14        | Good Standing   | 12          | 0       | 12       | 0          | 0                         | 0        | BU    | BUSN    | U     | BS       | BMGT  |        | BMGT     | Sp 11        | FR      | Stevenson, A. |         |           | White    |
| RS0063156         | Adams, Unique A            | Fa 14        | Good Standing   | 12          | 0       | 12       | 0          | 0                         | 0        | BU    | BUSN    | U     | BS       | BMGT  |        | BMGT     | Sp 11        | FR      | Pedersen, Y.  |         | -         | White    |
| RS0066514         | Adams, Will R              | Fa 14        | Good Standing   | 15          | 0       | 63       | 60         | 0                         | 50 2.58  | BU    | BUSN    | U     | BS       | BMGT  | MGMT   | BMGT     | Sp 14        | JR      | Crowder, S.   |         |           | White    |
| Record: M 4 1 c   | f 6888 > > > > > >         | No Filter    | Search          | 1           |         | 112      | ()<br>     |                           |          |       | THREE   |       | 110      | THEFT | AUST   |          | 1944 A.M.    |         | Theke I       | the dE  | 1         | •        |
| Datachaet View    |                            |              | · · · · ·       |             |         |          |            |                           |          |       |         |       |          |       |        |          |              |         |               |         |           |          |
| Dutastieet view   |                            |              |                 |             |         |          |            |                           |          |       |         |       |          |       |        |          |              |         |               |         | L.        |          |

### SiView 4b: Datasheet View (Students Without an Advisor in Student Record System)

| GIS 7.0: SI V | 'iew (Your University) - [[ | ataSheet \            | /iew]                                                                                                    |                     |          |          |            |           |          |         |        |                                                                                                    |          |       |        |          |                |         |                                                                                                    |           |         | . 0 🚅                    |
|---------------|-----------------------------|-----------------------|----------------------------------------------------------------------------------------------------|---------------------|----------|----------|------------|-----------|----------|---------|--------|----------------------------------------------------------------------------------------------------|----------|-------|--------|----------|----------------|---------|----------------------------------------------------------------------------------------------------|-----------|---------|--------------------------|
| t • 🔐 🕞       |                             | Filter E <u>x</u> clu | ding Selection 📋                                                                                                    | 📙 <u>U</u> nhide Co | lumns    | 🖬 📮      |            |           |          |         |        |                                                                                                    |          |       |        |          |                |         |                                                                                                    |           |         |                          |
| StuID 🚽       | Name 🗸                      | Term 🗸                | AcadStnd 🗸                                                                                                    | sAtt ₊ s\           | Wth 🚽 🛛  | cAtt 🗸 ( | cPas 🗸 tHr | s 🗸 cQhrs | 🗸 cGpa - | - Sch - | Dept 🗸 | Lvi 🗸                                                                                                    | Degree 🗸 | Maj 🗸 | Conc 🗸 | LMajor 🗸 | LTerm 🗸        | Class . | Advisor                                                                                                    | 😽 GTerm 🗸 | GCode . | <ul> <li>Race</li> </ul> |
| S0057174      | Abdullah, Gisselle I        | Fa 14                 | Good Standing                                                                                                    | 15                  | 0        | 15       | 0          | 0         | 0        | ED      | EDUC   | U                                                                                                    | BS       | ECED  |        | ECED     | Sp 11          | FR      | Not In SRS                                                                                                    |           |         | Black                    |
| S0026958      | Abel, Francis               | Fa 14                 | Good Standing                                                                                                    | 17                  | 5        | 18       | 15         | 0         | 15 1.33  | 0 ED    | EDUC   | U                                                                                                    | BS       | ELED  |        | ELED     | Su 14          | FR      | Not In SRS                                                                                                    |           |         | White                    |
| S0082550      | Adams, Clare                | Fa 14                 | Good Standing                                                                                                    | 11                  | 0        | 78       | 75         | 63        | 12 3.00  | 0 ED    | EDUC   | U                                                                                                    | BS       | ELED  |        | ELED     | Su 14          | JR      | Not In SRS                                                                                                    |           |         | Black                    |
| S0337694      | Adams, Kyree                | Fa 14                 | Good Standing                                                                                                    | 16                  | 3        | 36       | 36         | 0         | 36 3.65  | 0 ED    | EDUC   | U                                                                                                    | BS       | ELED  |        | ECED     | Sp 14          | SO      | Not In SRS                                                                                                    |           |         | Black                    |
| S0070307      | Adkins, Kiya                | Fa 14                 | Unsatisfactory                                                                                                    | 6                   | 0        | 6        | 0          | 0         | 0        | CE      | CNED   | U                                                                                                    | ND       | NOND  | TRAD   | NOND     | Fa 10          | UND     | Not In SRS                                                                                                    |           |         | Black                    |
| S0049736      | Allen, Billy                | Fa 14                 | Good Standing                                                                                                    | 3                   | 0        | 3        | 0          | 0         | 0        | CE      | CNED   | U                                                                                                    | ND       | NOND  | TRAD   | NOND     | Fa 10          | UND     | Not In SRS                                                                                                    |           |         | White                    |
| S0032563      | Allen, Destin               | Fa 14                 |                                                                                                    | 16                  | 16       | 16       | 0          | 0         | 0        | AS      | NASC   | U                                                                                                    | BS       | BIOL  |        | BIOL     | Fa 10          | FR      | Not In SRS                                                                                                    |           |         | White                    |
| S0046510      | Alvi, Stone E               | Fa 14                 | Good Standing                                                                                                    | 6                   | 0        | 6        | 6          | 0         | 6 3.00   | 0 PS    | NURS   | U                                                                                                    | BS       | NURS  |        | NURS     | Sp 14          | FR      | Not In SRS                                                                                                    |           |         | Asiar                    |
| S0046244      | Anderson, Antony            | Fa 14                 | Good Standing                                                                                                    | 16                  | 0        | 16       | 0          | 0         | 0        | PS      | NURS   | U                                                                                                    | BS       | NURS  |        | NURS     | Sp 11          | FR      | Not In SRS                                                                                                    |           |         | Foreig                   |
| S0040987      | Anderson, Matteo J          | Fa 14                 |                                                                                                    | 12                  | 0        | 100      | 100        | 60        | 40 4.00  | 0 CE    | CNED   | U                                                                                                    | ND       | NOND  |        | NOND     | Su 14          | UND     | Not In SRS                                                                                                    | Sp 15     | 1       | Black                    |
| S0049545      | Armah, Rocio D              | Fa 14                 | Good Standing                                                                                                    | 16                  | 0        | 16       | 0          | 0         | 0        | ED      | EDUC   | U                                                                                                    | BS       | ELED  |        | ELED     | Sp 11          | FR      | Not In SRS                                                                                                    |           |         | White                    |
| S0033019      | Arnold, Jarrett P           | Fa 14                 | Unsatisfactory                                                                                                    | 12                  | 0        | 75       | 54         | 63        | 0        | PS      | NURS   | U                                                                                                    | BS       | NURS  |        | NURS     | Sp 11          | JR      | Not In SRS                                                                                                    |           |         | White                    |
| S0086659      | Asgaralli, Demetrius S      | Fa 14                 | Good Standing                                                                                                    | 2                   | 0        | 2        | 0          | 0         | 0        | PS      | NURS   | U                                                                                                    | BS       | NURS  |        | NURS     | Fa 10          | FR      | Not In SRS                                                                                                    |           |         | Black                    |
| S0113531      | Atkinson, Alijah M          | Fa 14                 | Good Standing                                                                                                    | 6                   | 0        | 6        | 6          | 0         | 6 4.00   | 0 PS    | NURS   |                                                                                                    | RS       | NURS  |        | NURS     | Sn 14          | FR      | Not In SRS                                                                                                    |           |         | Asiar                    |
| S0034312      | Ayers, Omarion R            | Fa 14                 | C                                                                                                    |                     | <b>c</b> |          |            | •         |          |         |        |                                                                                                    |          |       |        |          |                | SO      | Not In SRS                                                                                                    |           |         | Hispar                   |
| S0039728      | Bah, Samara S               | Fa 14                 | Contir                                                                                                    | nuing               | Tror     | η τη     | ie pre     | vious     | slide    | , a n   | nous   | e ci                                                                                                    | іск іп   | stani | tiy ai | splay    | s 595          | FR      | Not In SRS                                                                                                    |           |         | Whit                     |
| 50018637      | Bailey, Cassandra A         | Fa 14                 |                                                                                                    |                     |          |          |            |           |          |         |        |                                                                                                    | <b>.</b> |       | _'     |          |                | JR      | Not In SRS                                                                                                    |           |         | Whit                     |
| S0034462      | Baltimore, Daisy E          | Fa 14                 | studei                                                                                                    | nts wi              | no d     | lo no    | ot hav     | e an a    | advisc   | r list  | ed ir  | ו th                                                                                                    | e Stud   | dent  | Reco   | rd Sv    | stem.          | FR      | Not In SRS                                                                                                    |           |         | Hispa                    |
| S0337993      | Bangura, Sonya Y            | Fa 14                 |                                                                                                    |                     |          |          |            |           |          |         |        |                                                                                                    |          |       |        |          |                | SO      | Not In SRS                                                                                                    |           |         | Whit                     |
| 0062737       | Banks, Ashlynn N            | Fa 14                 | Good Standing                                                                                                    | 16                  | 0        | 16       | 0          | 0         | 0        | PS      | NURS   | U                                                                                                    | BS       | NURS  |        | NURS     | Sp 11          | FR      | Not In SRS                                                                                                    |           |         | Whi                      |
| 0049801       | Baptiste, Bryana C          | Fa 14                 | Unsatisfactory                                                                                                    | 13                  | 0        | 13       | 0          | 0         | 0        | AS      | HUMA   | U                                                                                                    | BA       | ART   |        | ART      | Fa 10          | FR      | Not In SRS                                                                                                    |           |         | Asia                     |
| 0039470       | Barksdale, Erica N          | Fa 14                 | Good Standing                                                                                                    | 3                   | 0        | 3        | 0          | 0         | 0        | CE      | CNED   | U                                                                                                    | ND       | NOND  |        | NOND     | Fa 10          | UND     | Not In SRS                                                                                                    |           |         | Asi                      |
| 0040141       | Barksdale, Tristin R        | Fa 14                 | Unsatisfactory                                                                                                    | 3                   | 0        | 3        | 0          | 0         | 0        | CE      | CNED   | U                                                                                                    | ND       | NOND  |        | NOND     | Fa 10          | UND     | Not In SRS                                                                                                    |           |         | Bla                      |
| 0015328       | Barnes, Karl                | Fa 14                 |                                                                                                    | 3                   | 0        | 3        | 0          | 0         | 0        | CE      | CNED   | U                                                                                                    | ND       | NOND  |        | NOND     | Fa 10          | UND     | Not In SRS                                                                                                    |           |         | Whi                      |
| 0038201       | Barton, Claire              | Fa 14                 | Good Standing                                                                                                    | 16                  | 0        | 16       | 0          | 0         | 0        | ED      | EDUC   | U                                                                                                    | BS       | ECED  |        | ECED     | Sp 11          | FR      | Not In SRS                                                                                                    |           |         | Asia                     |
| 60103846      | Barton, Sophie              | Fa 14                 |                                                                                                    | 6                   | 0        | 15       | 3          | 0         | 3 3.00   | 0 BU    | BUSN   | G                                                                                                    | MBA      | BADM  |        | BADM     | Su 14          | GMD     | Not In SRS                                                                                                    |           |         | Whi                      |
| 0018858       | Bates, Dalia                | Fa 14                 |                                                                                                    | 6                   | 0        | 18       | 3          | 0         | 3 2.00   | 0 CE    | CNED   | С                                                                                                    | ND       | NOND  |        | NOND     | Fa 07          | GND     | Not In SRS                                                                                                    |           |         | Bla                      |
| 30109401      | Beard, Kennedi M            | Fa 14                 |                                                                                                    | 3                   | 0        | 3        | 0          | 0         | 0        | CE      | CNED   | С                                                                                                    | ND       | NOND  | TRAD   | NOND     | Fa 10          | GND     | Not In SRS                                                                                                    |           |         | Bla                      |
| 0106271       | Bellamy, Lola E             | Fa 14                 | Good Standing                                                                                                    | 7                   | 0        | 97       | 91         | 65        | 29 1.77  | 0 PS    | PSYC   | U                                                                                                    | BS       | PSYC  | PEDO   | UNDE     | Sp 14          | SR      | Not In SRS                                                                                                    |           |         | Asi                      |
| 30029542      | Bellamy, Tessa F            | Fa 14                 | Good Standing                                                                                                    | 13                  | 0        | 55       | 32         | 42        | 0        | AS      | MATH   | U                                                                                                    | BS       | MATH  |        | MATH     | Sp 11          | SO      | Not In SRS                                                                                                    |           |         | Whi                      |
| 0015175       | Belton, Kendall J           | Fa 14                 |                                                                                                    | 6                   | 0        | 9        | 3          | 0         | 3 4.00   | 0 CE    | CNED   | С                                                                                                    | ND       | NOND  |        | NOND     | Sp 09          | GND     | Not In SRS                                                                                                    |           |         | Bla                      |
| 0011375       | Benjamin Ivan               | Fa 14                 | Good Standing                                                                                                    | 15                  | 0        | 15       | 0          | 0         | 0        | AS      | NASC   | U                                                                                                    | BS       | BIOI  |        | NURS     | Sp 11          | FR      | Not In SRS                                                                                                    |           |         | Wh                       |
| 0096367       | Berg Raymundo M             | Fa 14                 | Unsatisfactory                                                                                                    | 13                  | 0        | 13       | 0          | 0         | 0        | PS      | SOWK   | U.                                                                                                    | BS       | SOWK  | 1      | SOWK     | Su 11          | FR      | Not In SRS                                                                                                    |           |         | Wh                       |
| 0081288       | Berger, Amva E              | Fa 14                 |                                                                                                    | 3                   | 0        | 3        | 3          | 0         | 3 3.00   | 0 CE    | CNED   | U                                                                                                    | ND       | NOND  | TRAD   | NOND     | Fa 13          | UND     | Not In SRS                                                                                                    |           |         | Wh                       |
| 0014705       | Beteck Beau C               | Fa 14                 | Good Standing                                                                                                    | 15                  | 0        | 15       | 0          | 0         | 0        | PS      | NURS   | Ŭ                                                                                                    | BS       | NURS  |        | NURS     | Sp 11          | FR      | Not In SRS                                                                                                    |           |         | Wh                       |
| 0040871       | Bilal Nyla S                | Fa 14                 | Good Standing                                                                                                    | 12                  | 0        | 12       | 0          | 0         | 0        | AS      | MATH   | U                                                                                                    | BS       | MATH  |        | NURS     | Sn 11          | FR      | Not In SRS                                                                                                    |           |         | Asi                      |
| 0092933       | Bing Halie D                | Fa 14                 | Unsatisfactory                                                                                                    | 8                   | 0        | 8        | 0          | 0         | 0        | CE      | CNED   | Ŭ                                                                                                    | ND       | NOND  |        | NOND     | Ea 10          | UND     | Not In SRS                                                                                                    |           |         | Wh                       |
| 0115876       | Bivens Sawyer I             | Fa 14                 | Good Standing                                                                                                    | 16                  | 0        | 64       | 32         | 48        | 0        | AS      | HUMA   | Ŭ                                                                                                    | BA       | ART   |        | ART      | Fa 10          | IR      | Not In SRS                                                                                                    |           |         | Wh                       |
| 0015928       | Blackmon, Skyler K          | Fa 14                 | cood oranding                                                                                                    | 6                   | 0        | 6        | 0          | 0         | 0        | FD      | EDUC   | G                                                                                                    | MED      | GUCO  |        | GUCO     | Sn 11          | GMD     | Not In SRS                                                                                                    |           | -       | Wh                       |
| 0072195       | Blackwell, Joelle           | Fa 14                 | Good Standing                                                                                                    | 6                   | 2        | 60       | 55         | 35        | 20 3.41  | 0 PS    | NURS   | ŭ                                                                                                    | BS       | NURS  |        | NURS     | Sn 14          | SO      | Not In SRS                                                                                                    |           |         | WH                       |
| 0078864       | Blackwell Tiana             | Fa 14                 | Good Standing                                                                                                    | 3                   | 0        | 49       | 43         | 46        | 0 3.41   | UC      | UCOL   | U U                                                                                                    | BA       | UNDE  | TRAD   | SOCI     | Sn 11          | SO      | Not In SRS                                                                                                    |           |         | Wh                       |
| 101777        | Blake Alivia                | Fa 14                 | cood oranding                                                                                                    | 6                   | 0        |          |            | 0         | 0        | BU      | BUSN   | G                                                                                                    | MPA      | BADM  | PLIAD  | BADM     | Ea 10          | GMD     | Not In SRS                                                                                                    |           | 1       | Wh                       |
| 0002402       | Boggs Travon H              | Fa 14                 | Good Standing                                                                                                    | 10                  | 0        | 71       | 51         | 61        | 0        | pe      | NURS   | 11                                                                                                    | BS       | NURS  | TUNU   | NURS     | Fa 10          | IR      | Not In SRS                                                                                                    |           |         | Pla                      |
| 0067700       | Bonanarte Calista A         | Fa 14                 | Good Standing                                                                                                    | 10                  | 0        | 1        | 0          | 0         | 0        | CE      | CNED   | 11                                                                                                    | ND       | NOND  |        | NOND     | Fa 10          | LIND    | Not In SRS                                                                                                    |           |         | Pla                      |
| 0000074       | Booker, Jan                 | Fa 14                 | Good Standing                                                                                                    | 6                   | 0        | 4        | 24         | 0         | 24 200   |         | EDUC   | G                                                                                                    | MED      | EDAD  |        | EDAD     | Su 14          | CDD     | Not in SRS                                                                                                    |           |         | Dia<br>Aci               |
| 005011        | Douxer, Jan                 | Fa 14                 | Cood Standing                                                                                                    | 2                   | 0        | 20       | 24         | 0         | 0 3.88   | CE      | CNED   |                                                                                                    | ND       | NOND  |        | NOND     | 50 14<br>Eo 10 | LIND    | Not In ORG                                                                                                    |           |         | ASI<br>M/b               |
| 104           | Dourie, Chalina L           | Fa 14                 | Good Standing                                                                                                    | 3                   | 0        | 3        | 0          | 0         | 0        | CE      | CIVED  | 0                                                                                                    | ND       | NOND  | TDAD   | NOND     | Fa 10          | UND     | Not In SRS                                                                                                    |           |         | VVDI<br>14/50            |
| - 000000 A    |                             |                       | and the second second se |                     |          |          |            |           |          |         |        | and the second second se |          |       |        |          |                |         | A CONTRACTOR OF A CONTRACTOR OF A CONTRACTOR OF A CONTRACTOR OF A CONTRACTOR OF A CONTRACTOR OF A CONTRACTOR OF |           |         |                          |

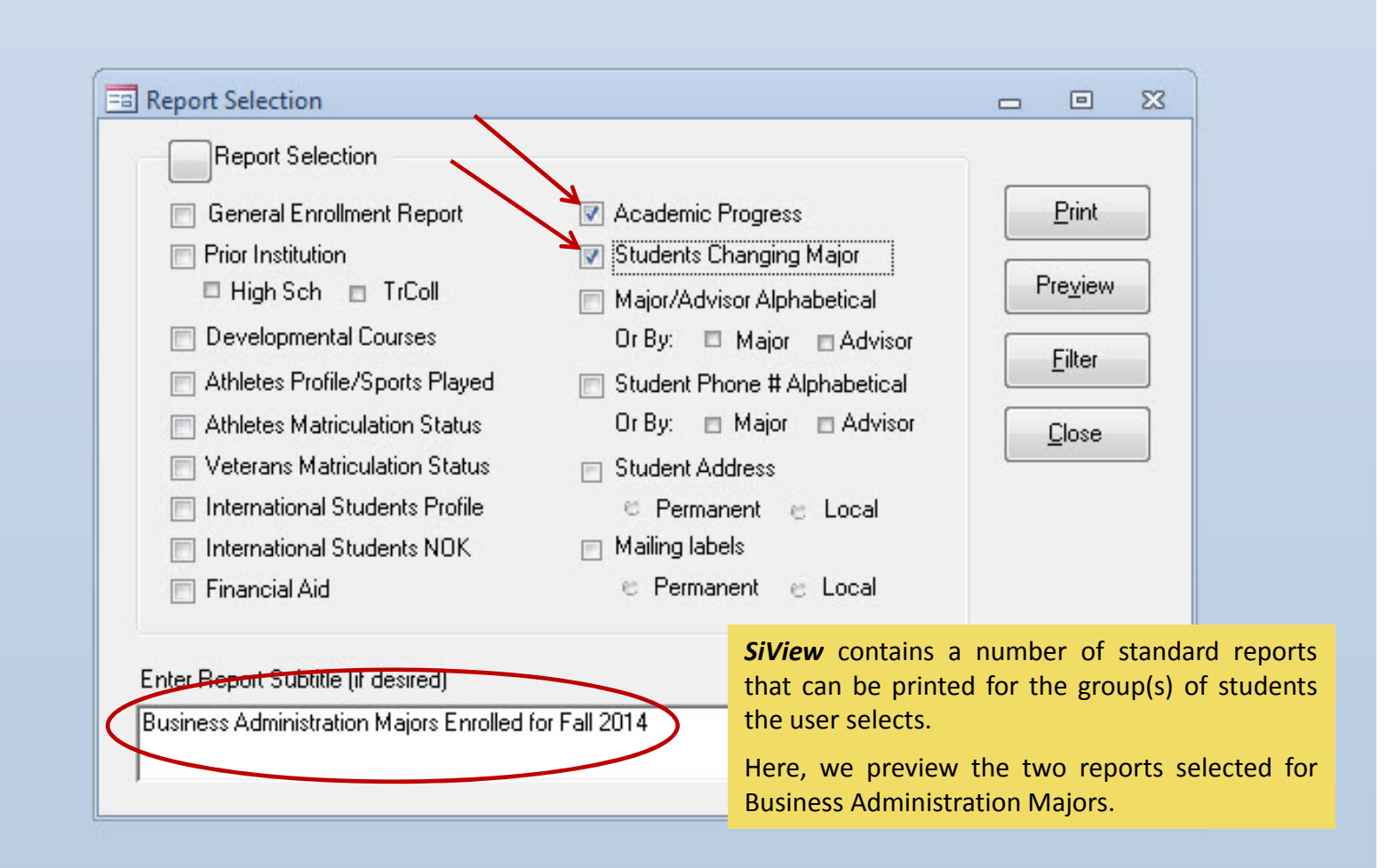

#### REGIS-2(A): Academic Progress Business Administration Majors Enrolled for Fall 2014

| StulD     | Name                  | Adm<br>Cde | Sem<br>Ent | Major            | Class                                   | Sem<br>Att | Sem<br>Pas | Sem<br>Gpa     | Cum<br>Att | Cum<br>Pas | Cum<br>Gpa     | Academic<br>Standing |
|-----------|-----------------------|------------|------------|------------------|-----------------------------------------|------------|------------|----------------|------------|------------|----------------|----------------------|
| RS0051920 | Abayomi, Gillian      | FTS        | Fa 13      | BMGT             | FR                                      | 15         | 12         | 2.500          | 32         | 29         | 3.120          | Good Standing        |
| RS0012514 | Abbas, Zoie           | TRN        | Su 10      | BMGT             | SR                                      | 3          | 3          | 3.000          | 127        | 124        | 3.230          | Good Standing        |
| RS0079940 | Abbott, Kimberly M    | TRN        | Sp 10      | BMGT             | .IR                                     | 3          | 3          | 2 000          | 75         | 72         | 2 080          | Good Standing        |
| RS0336045 | Adams, Jennifer F     | FTS        | Fa 1       | REGIS-2          | 'Δ)· Δ                                  | cadem      | ic Pro     | gress S        | tanda      | rd Re      | nort           | I Standing           |
| RS0061151 | Adams, Jorge C        | FTS        | Fa 1       | .2010 2(         | ,,,,,,,,,,,,,,,,,,,,,,,,,,,,,,,,,,,,,,, | cuucin     |            | 510000         | turrau     |            | port           | I Standing           |
| RS0077111 | Adams, Kelsie M       | FTS        | Fa 13      | BMGT             | SO                                      | 18         | 12         | 2.750          | 34         | 31         | 2.840          | Good Standing        |
| RS0074263 | Adams, Tony R         | FTS        | Fa 14      | BMGT             | FR                                      | 12         | 12         | 3.750          | 12         | 0          |                | Good Standing        |
| RS0063156 | Adams, Unique A       | FTS        | Fa 14      | BMGT             | FR                                      | 12         | 12         | 2.500          | 12         | 0          |                | Good Standing        |
| RS0066514 | Adams, Will R         | FTS        | Fa 12      | BMGT             | JR                                      | 15         | 12         | 2.250          | 63         | 60         | 2.580          | Good Standing        |
| RS0335867 | Adams, Yvette         | FTS        | Fa 11      | BMGT             | SR                                      | 18         | 18         | 4.000          | 96         | 96         | 3.600          | Good Standing        |
| RS0023171 | Addison, Albert L     | FTS        | Fa 13      | BMGT             | FR                                      | 16         | 16         | 2.750          | 25         | 21         | 3.800          | Good Standing        |
| RS0337357 | Aden. Talia M         | FTS        | Fa 12      | BMGT             | SO                                      | 14         | 8          | 1.210          | 65         | 56         | 2.350          | Good Standing        |
| RS0444579 | Akinjide, Kelvin F    | FTS        | Fa 12      | BMGT             | SO                                      | 12         | 0          | 67 P. 10 T. 10 | 60         | 57         | 3.000          | Good Standing        |
| RS0025664 | Akuffo, Luke S        | TRN        | Fa 14      | BMGT             | JR                                      | 13         | 6          | 4.000          | 84         | 65         |                | Good Standing        |
| RS0335814 | Alexander, Emerson L  | FTS        | Fa 10      | BMGT             | SR                                      | 15         | 15         | 4.000          | 128        | 124        | 3.600          | Good Standing        |
| RS0337177 | Alexander, Isabella F | FTS        | Fa 11      | BMGT             | SO                                      | 18         | 7          | 1.080          | 82         | 56         | 2.790          | Good Standing        |
| RS0337379 | Alexander, Maegan A   | FTS        | Fa 14      | BMGT             | FR                                      | 15         | 15         | 3.800          | 15         | 0          |                | Good Standing        |
| RS0115111 | Allen, Allen O        | FTS        | Sp 11      | BMGT             | SO                                      | 6          | 6          | 2.000          | 45         | 36         | 3.000          | Good Standing        |
| RS0337736 | Allen, Ava J          | FTS        | Fa 13      | BMGT             | FR                                      | 15         | 9          | 2.000          | 29         | 20         | 2.820          | Good Standing        |
| RS0106743 | Alston, Hugh J        | FTS        | Su 12      | BMGT             | SO                                      | 6          | 3          | 4.000          | 33         | 30         | 2.700          | Good Standing        |
| RS0116328 | Alston, Keira A       | FTS        | Fa 10      | BMGT             | SR                                      | 18         | 18         | 3.000          | 129        | 117        | 2.210          | Good Standing        |
| RS0337643 | Ames, Ericka          | FTS        | Fa 12      | BMGT             | JR                                      | 16         | 15         | 3.000          | 67         | 60         | 2.740          | Good Standing        |
| RS0014969 | Amobi, Ean A          | FTS        | Su 14      | BMGT             | FR                                      | 13         | 13         | 2.540          | 6          | 6          | 3.500          | Good Standing        |
| RS0116109 | Amodu, Jaime N        | FTS        | Su 08      | BM Ac            | adem                                    | nic stand  | ding i     | s prelir       | ninarv     | for        | 1.500          | Dismissal            |
| RS0100731 | Anderson, Kolton D    | TRN        | Sp 08      | BM               |                                         | A bacoc    |            | id torm        | arada      |            | 3.060          | Good Standing        |
| RS0096182 | Anderson, Kyree E     | TRN        | Fa 11      | BM <sup>ra</sup> | 11 201                                  | 4, Dasec   |            | iu-tern        | graue      | :5         | 1.480          | Dismissal            |
| RS0084727 | Anderson, Leilani     | FTS        | Sp 14      | BMGT             | FR                                      | 12         | 6          | 2.000          | 7          | 7          | 3.000          | Good Standing        |
| RS0336996 | Anderson, Makenzie    | FTS        | Fa 12      | BMGT             | SO                                      | 12         | 12         | 2.750          | 58         | 46         | 1.700          | Unsatisfactory       |
| RS0336930 | Andrews, Darwin A     | FTS        | Fa 14      | BMGT             | FR                                      | 13         | 9          | 2.000          | 13         | 0          | 60.000 Million | Good Standing        |
| RS0098185 | Anthony, Alicia A     | TRN        | Fa 12      | BMGT             | SR                                      | 12         | 12         | 3.000          | 125        | 119        | 2.640          | Good Standing        |
| RS0099695 | Arce, Tristan L       | TRN        | Fa 09      | BMGT             | SR                                      | 16         | 16         | 2.250          | 125        | 113        | 2.420          | Good Standing        |
| RS0075928 | Ardrey, Matthew, II   | TRN        | Fa 14      | BMGT             | SO                                      | 12         | 10         | 2.170          | 37         | 15         |                | Good Standing        |

Wednesday, September 10, 2014

Page 1 of 35

## SiView 6: Academic Progress Report

#### REGIS 6-C: Change of Major (Current/Pre-Reg Term) Business Administration Majors Enrolled for Fall 2014

|           |                       |             | Cur    | rent/Pre | -Reg  | 1 1 | Prio  | r Term |
|-----------|-----------------------|-------------|--------|----------|-------|-----|-------|--------|
| StuID     | Nane                  | Sem Ent     | Term   | Class    | Major |     | Term  | Major  |
| RS0014969 | Amobi, Ean A          | Su 14       | Fa 14  | FR       | BMGT  |     | Su 14 | UNDE   |
| RS0116109 | Amodu, Jaime N        | Su 08       | Fa 14  | FR       | BMGT  |     | Su 10 | UNDE   |
| RS0075928 | Ardrey, I             |             |        |          |       | 1 1 |       |        |
| RS0033640 | Atwater, REGIS 6-C: C | hange of Ma | ajor S | Stand    | dard  | Rep | ort   | ĸ      |
| RS0032484 | Avent, Osvaldo D      | ap iv       | Fa 14  | эк       | DMOT  | ++  | ар тч | Caur   |
| RS0026749 | Beard, Alice B        | Fa 08       | Fa 14  | SO       | BMGT  |     | Sp 11 | MATH   |
| RS0068523 | Beauchamp, Rhiannon Y | Fa 13       | Fa 14  | FR       | BMGT  |     | Sp 14 | CSCI   |
| RS0057005 | Bernhardt, Michaela L | Fa 12       | Fa 14  | FR       | BMGT  |     | Sp 13 | UNDE   |
| RS0011245 | Bethea, Allan C       | Fa 13       | Fa 14  | FR       | BMGT  |     | Sp 14 | COMM   |
| RS0333124 | Bray, Amaya C         | Fa 13       | Fa 14  | FR       | BMGT  |     | Sp 14 | COMM   |
| RS0338057 | Burke, Marvin C       | Su 08       | Fa 14  | FR       | BMGT  |     | Su 10 | UNDE   |
| RS0337469 | Carter, Tony          | Fa 12       | Fa 14  | FR       | BMGT  |     | Sp 13 | UNDE   |
| RS0336826 | Cavanaugh, Marisa R   | Su 14       | Fa 14  | FR       | BMGT  |     | Su 14 | UNDE   |
| RS0336802 | Dale, Laila A         | Fa 13       | Fa 14  | FR       | BMGT  |     | Sp 14 | COMM   |
| RS0051648 | Evans, Reyna C        | Fa 13       | Fa 14  | FR       | BMGT  |     | Sp 14 | UNDE   |
| RS0015881 | Ford, Cierra          | Fa 14       | Fa 14  | FR       | BMGT  |     | Sp 11 | SOCI   |
| RS0023042 | Games, Rickey C       | Fa 13       | Fa 14  | SO       | BMGT  |     | Su 14 | CSCI   |
| RS0067149 | Green, Cierra A       | Fa 12       | Fa 14  | FR       | BMGT  |     | Fa 12 | BIOL   |
| RS0067924 | Griffin, Tristin      | Su 09       | Fa 14  | SO       | BMGT  |     | Sp 12 | CSCI   |
| RS0011794 | Handy, Cayla A        | Fa 12       | Fa 14  | SO       | BMGT  |     | Sp 14 | SOCI   |
| RS0024016 | Henley, Emely A       | Fa 14       | Fa 14  | FR       | BMGT  |     | Sp 11 | BIOL   |
| RS0010063 | Hinnant, Christine    | Fa 14       | Fa 14  | USB      | BMGT  |     | Sp 11 | NURS   |
| RS0116503 | Hinton, Norma         | Sp 14       | Fa 14  | FR       | BMGT  |     | Su 14 | UNDE   |
| RS0066923 | Holloway, Lillian B   | Fa 14       | Fa 14  | FR       | BMGT  |     | Sp 11 | BIOL   |
| RS0057309 | Johnson, Julianne     | Fa 13       | Fa 14  | FR       | BMGT  |     | Sp 14 | CSCI   |
| RS0336974 | Jones, Kody S         | Fa 08       | Fa 14  | SO       | BMGT  |     | Sp 11 | MATH   |
| RS0086432 | Kallon, Emma D        | Sp 14       | Fa 14  | FR       | BMGT  |     | Su 14 | UNDE   |
| RS0444577 | Kamara, Estevan       | Fa 12       | Fa 14  | SO       | BMGT  |     | Sp 14 | SOCI   |
| RS0045524 | Kemp, Kale A          | Fa 13       | Fa 14  | FR       | BMGT  |     | Sp 14 | SOCI   |
| RS0337662 | Layton, Philip V      | Fa 13       | Fa 14  | FR       | BMGT  |     | Sp 14 | CSCI   |
| RS0337404 | Lesane, Ariel D       | Fa 13       | Fa 14  | FR       | BMGT  |     | Sp 14 | UNDE   |
| RS0062486 | Logan, Rhett          | Fa 13       | Fa 14  | FR       | BMGT  |     | Sp 14 | CSCI   |
| RS0004549 | Mbye, Efren F         | Fa 10       | Fa 14  | UND      | BMGT  |     | Sp 14 | NOND   |
| RS0060137 | Monair, Kva C         | So 13       | Fa 14  | UND      | BMGT  |     | Su 14 | NOND   |

Wednesday, September 10, 2014

### SiView 8: Pivot Chart (Enrollment by Major)

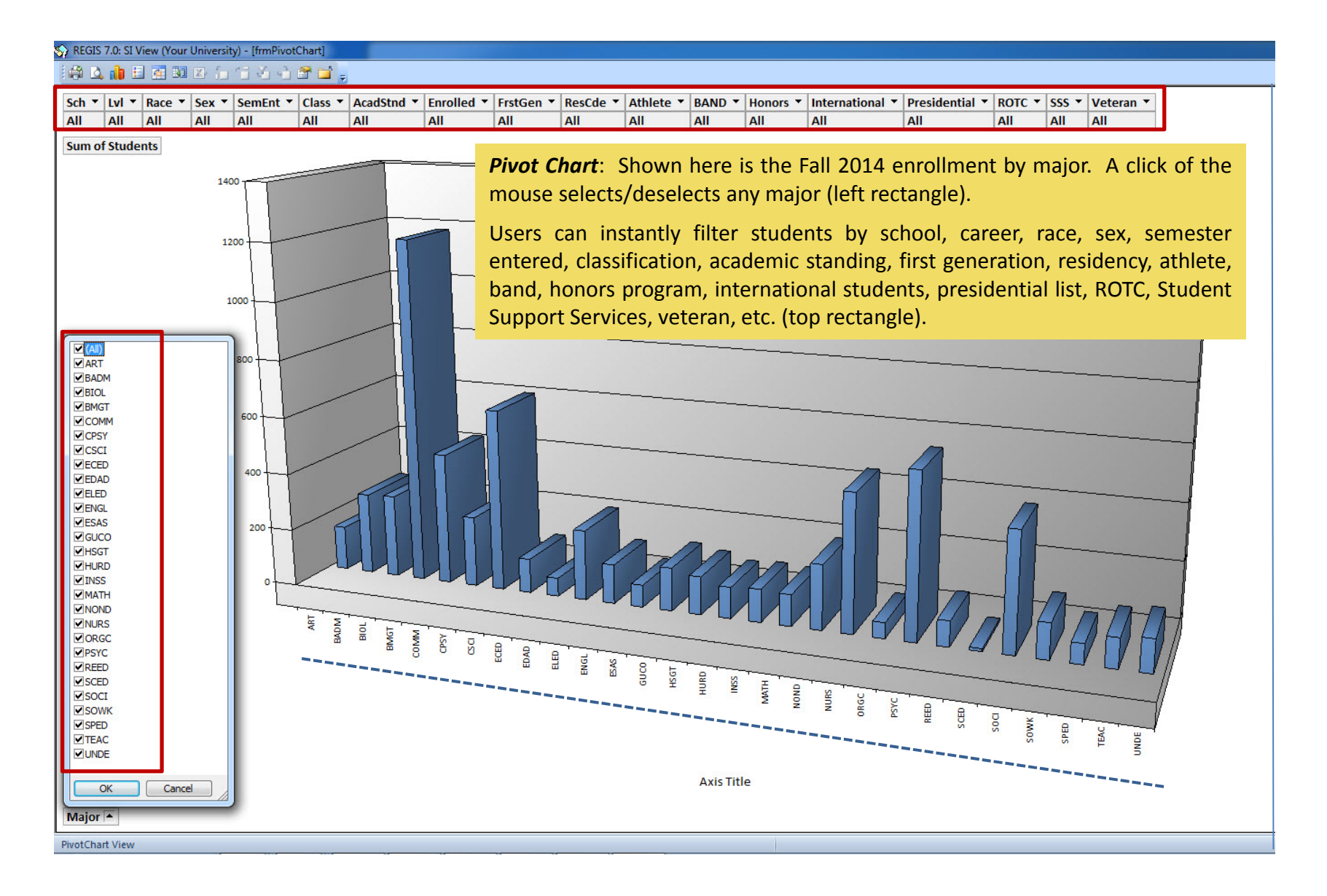

| General Stu    | dent Information: By            | Enrollment Term   |            |                                                                                                    |  |  |  |  |  |
|----------------|---------------------------------|-------------------|------------|----------------------------------------------------------------------------------------------------|--|--|--|--|--|
| Term:          | Current Term                    | UG (              | Eilter     | Datasheet <u>R</u> eports <u>Fin Aid</u> <u>C</u> ourses <u>Exit</u>                                                   |  |  |  |  |  |
| StulD:<br>Name | RS0337692 💌<br>Abbott, Isabel R | School:           | AS<br>HUMA | Veteran Information<br>DP 35 123456789 20064 2 6/30/2015                                                               |  |  |  |  |  |
| Career:        | U                               | Minor:            |            | Matriculation Status:                                                                                                  |  |  |  |  |  |
| Degree:        | BA                              | Grad Code:        |            | Admit Cde: FTS FR Cohort Fa 12                                                                                         |  |  |  |  |  |
| Major:         | ART                             | Grad Term:        |            | Term Entry: Fa 12 Pre-Reg Hrs: 16                                                                                      |  |  |  |  |  |
| Advisor:       | White, A.                       | Classification:   | SO         | AcadStnd: 7 Warning                                                                                                    |  |  |  |  |  |
| Academic F     | Performance                     |                   |            | Demographic/Other                                                                                                    |  |  |  |  |  |
| Mid-Term:      | Fa14                            | TrnHrs:           | 0          |                                                                                                    |  |  |  |  |  |
| ShrsAtt:       | 21                              | ChrsAtt:          | 62         | <u>Veteran Students (VET) Log-In:</u>                                                                                  |  |  |  |  |  |
| ShrsRpt:       |                                 | ChrsRpt:          | 12         | The VET log-in dynamically displays the 253 veterans (ova enrolled for Fall 2014 and displays a form unique to veteran |  |  |  |  |  |
| ShrsWth:       | 0                               | ChrsWth           | 3          | (rectangle).                                                                                                    |  |  |  |  |  |
| ShrsPas:       | 17                              | ChrsPas:          | 36         | Student Abbott has pre-registered for 16 hours (red arrow).                                                            |  |  |  |  |  |
| SemGpa:        | 3.500                           | CumGpa:           | 0.800      | click on <i>Courses</i> button (blue arrow) will display current courses.                                              |  |  |  |  |  |
| ord: II 1      | L of 253 + H H                  | 🕅 No Filter 🛛 Sea | arch       |                                                                                                    |  |  |  |  |  |

| General Stud   | dent Information: By            | y Enrollment Term |            | - • ×                                                                                                    |
|----------------|---------------------------------|-------------------|------------|----------------------------------------------------------------------------------------------------|
| Term:          | Current Term                    | UG                | Eilter     | Datasheet Reports NOK Courses Exit                                                                                                    |
| StulD:<br>Name | RS0051928 🖵<br>Addisu, Jasmyn T | School:           | PS<br>PSYC | Visa Type:PRImmigration ID:RS12345678Date Issued:7/1/2013Date Expire:6/30/2018                                                            |
| Career:        | U                               | Minor:            |            | Matriculation Status:                                                                                                    |
| Degree:        | BS                              | Grad Code:        |            | Admit Cde: FTS FR Cohort Fa 13                                                                                                    |
| Major:         | PSYC                            | Grad Term:        |            | Term Entry: Fa 13 Pre-Reg Hrs: 18                                                                                                    |
| Advisor:       | Mayers, E.                      | Classification:   | FR         | AcadStnd: 3 Good Standing                                                                                                    |
| Academic F     | Performance                     |                   |            | Demographic/Other                                                                                                    |
| Mid-Term:      | Fa14                            | TrnHrs:           | 0          | State/County: VA / 833 Springfield                                                                                                    |
| ShrsAtt:       | 16                              | ChrsAtt:          | 25         | International Students (INT) Log-In:                                                                                                    |
| ShrsRpt:       |                                 | ChrsRpt:          | 0          | The INT log-in dynamically displays the 287 foreign                                                                                       |
| ShrsWth:       | 0                               | ChrsWth           | 0          | students (oval) enrolled for Fall 2014 <u>and</u> displays a form                                                                         |
| ShrsPas:       | 13                              | ChrsPas:          | 25         | unique to international students (rectangle).                                                                                             |
| SemGpa:        | 2.000                           | CumGpa:           | 3.500      | Student Addisu has pre-registered for 18 hours and is a member of the Fall 2013 cohort of first-time, full-time, degree-seeking students. |
| rd: 14 💽 3     | of 287 🕑 🕨 🖂                    | K No Filter Sea   | rch        |                                                                                                    |